EBSCOHost / iPhone . iPod Touch . iPad

- 1. 於 iTunes App Store 下載 EBSCOHost 應用程式 (免費)。
- 2. 使用一般電腦,在本校網域140.137(校園外須先進行校外連線證)內,進入 EBSCOHost 系列資料庫首頁,點選下方

| ♥ EBSCOhost 檢索系統: 進階檢                                                                                 | 素 - Windows Internet Explorer                               |                              |                                                                                                    |  |  |
|----------------------------------------------------------------------------------------------------|-------------------------------------------------------------|------------------------------|----------------------------------------------------------------------------------------------------|--|--|
| → → ● ● http://web.ebs                                                                                | <pre>scohost.com/ehost/search/advanced?sid=d732857f-c</pre> | e89-48b0-at85-b2t8754d6tc3 🔻 | Herein Construction     Herein Construction     Herein Construction |  |  |
| ★ 我的最愛 / ☆ @ Plurk                                                                                    | ❷ 網頁快訊圖庫 ▼                                                  |                              |                                                                                                    |  |  |
| ③ EBSCOhost 檢索系統: 進階檢索 ④ EBSCOhost 檢索系統: 進階檢索 ▲ ▼ 圖 ▼ 圖 ● ▼ 網頁(P) ▼ 安全性(S) ▼ 工具(O) ▼ ② ▼ <sup>2</sup> |                                                             |                              |                                                                                                    |  |  |
| La                                                                                                    |                                                             |                              | 月 🖌 年:                                                                                                    |  |  |
| 出版品                                                                                                   |                                                             | 出版品類型                        | 全部<br>Periodical<br>Newspaper<br>Book                                                                                                    |  |  |
| 文件類型                                                                                                  | 全部<br>Abstract<br>Article                                   | 百數                           | 全部▼                                                                                                    |  |  |
|                                                                                                    | Bibliography <b>v</b>                                       | 判面叹爭                         |                                                                                                    |  |  |
| 圖片快速檢視                                                                                                |                                                             | 圖片快速檢視類型                     | Black and White     Chart       Photograph     Color Photograph       Diagram     Graph       Illustration     Map                                                                                                    |  |  |
| PDF 全文                                                                                                |                                                             |                              |                                                                                                    |  |  |
| 檢索                                                                                                    |                                                             |                              |                                                                                                    |  |  |

3. 輸入您的電子郵件地址,點選傳送。

| BBSCOhost 檢索系統: 進階檢索                  | 🟠 🕶                                                                                                  | 🔊 ▼ 🖃 🖶 ▼ 網頁(P) ▼                     | 安全性(S) ▼ 工具(O) ▼ 🕐 ▼ 🥍 |  |  |  |
|---------------------------------------|----------------------------------------------------------------------------------------------------|---------------------------------------|------------------------|--|--|--|
| 19                                    |                                                                                                    | 月 F 年:                                | ^                      |  |  |  |
| 出版品                                   |                                                                                                    | 全部<br>Periodical<br>Newspaper<br>Book | *                      |  |  |  |
| 文件類型<br>全部                            |                                                                                                    | 全部                                    | 0                      |  |  |  |
| BSCOhost iPhone/iPod Touch            | 應用程式                                                                                                 |                                       |                        |  |  |  |
| 輸入您的電子郵件地址,將應用程式存放區的說明、關鍵項目以及連結傳送給自己。 |                                                                                                    |                                       |                        |  |  |  |
| 圖戶 <sup>1</sup><br>電子郵件目的地:           | 以分號分隔每個電子郵件地址。<br>瞭解更多                                                                               |                                       | otograph               |  |  |  |
| P<br>傳送<br>取消                         |                                                                                                    |                                       |                        |  |  |  |
| 檢索                                    |                                                                                                    |                                       |                        |  |  |  |
| 本頁最上方 新: BSCOhost                     | <u>IPhone/IPod Touch 應用程式</u>   EBSCO 支援網站   隨<br>© 2011 EBSCO Industries, Inc. All Rights Reserved. | 私種政策   使用條款   版種                      |                        |  |  |  |

- 4. 使用您的 iPhone、iPod Touch、iPad 收取 EBSCOHost 寄發之認證郵件(切勿使用一般電腦收信)。
- 5. 收信後,點選信中傳送的連結,進行認證。
- 6. 自認證完成日起,有效期限9個月。